# Datenverwaltung im Zusammenhang mit der Rückkehr zuvor Ausgeschiedener

Version: 23.06.2017 Bearbeiter: Klopfer

## HINTERGRUND

Die meisten Daten werden vom PVS in historisierter Form verwaltet; das heißt, dass jeder Datensatz mit einem Gültigkeitszeitbereich versehen ist. In den meisten Situationen erzwingt das PVS zeitlich lückenlose Folgen. Wenn ein Bediensteter ausscheidet, wird dies durch eine entsprechende Begründung für Arbeitszeit/Abwesenheit und/oder Organisatorische Zuordnung abgebildet; es ist dann nicht zwingend erforderlich, auch die anderen Daten (Beschäftigungsverhältnis, Besoldung/Entgelt, Funktion usw.) zum Tag des Ausscheidens abzuschließen – deren Abschluss gilt dann sozusagen implizit, bestimmt durch das Ausscheiden.

### PROBLEM

Die Wiedereinstellung einer Person, die zuvor bedienstet und dann ausgeschieden war, ist eine diffizilere Situation: Bei der Aktualisierung der Beschäftigungsdaten im Zuge der Wiedereinstellung wird die Aufmerksamkeit der Bearbeiter auf die vorausgehende Phase der Nicht-Beschäftigung gelenkt und es wird erwartet, dass nunmehr für alle Daten explizit dargestellt werden kann, dass die betroffene Person zeitweilig ausgeschieden war.

## Beispiel:

## Datendarstellung nach dem Ausscheiden (hier: per 01.01.2017)

| Entgelt                      | E9                    |
|------------------------------|-----------------------|
| Zulane                       |                       |
| Zuluge                       |                       |
| Funktion                     | Burosachbearbeiter    |
|                              |                       |
| Arbeitszeit und OrgZuordnung | Ausgeschieden         |
| Stammzuordnung:              | FMK, Abt. 1 - Ref. 13 |

In der Rubrik *Arbeitszeit/Abwesenheit* wurde die Begründung *Ausgeschieden* eingetragen, daher wird die Person vom PVS als ausgeschieden geführt und bei der Verwendung von Standard-Suchbegriffen in Auflistungen und Berichten nicht angezeigt. Dabei ist es unkritisch, dass in den Rubriken *Entgelt* und *Funktion* noch die zuletzt gültigen Zuordnungen sichtbar sind.

Datendarstellung für die Phase des Ausscheidens, nachdem die Wiedereinstellung eingetragen wurde (hier vom 01.01.2017 bis 31.12.2017)

| Entgelt                      | E9                                   |
|------------------------------|--------------------------------------|
| Zulage                       |                                      |
| Funktion                     | Bürosachbearbeiter                   |
|                              |                                      |
| Arbeitszeit und OrgZuordnung | Ausgeschieden bis 31.12.2017         |
| Stammzuordnung:              | FMK, Abt. 1 - Ref. 13 bis 31.12.2017 |

Die Person wird zum 01.01.2018 wieder eingestellt; dies wird auch für die Arbeitszeit und OrgZuordnung korrekt angezeigt. Irritierend sind nun aber die Angaben zum Entgelt und zur Funktion, da diese für die Phase des Ausscheidens eigentlich nicht gelten. Dies gilt insbesondere für die historischen Folgen dieser Daten; die Phase des Ausscheidens ist hier gar nicht erkennbar:

| E | tgelt [Berger, Estrid] |            |            |               | r               | Fu | nktion [Berger, Es | trid]      |                    |
|---|------------------------|------------|------------|---------------|-----------------|----|--------------------|------------|--------------------|
|   | von 🗌                  | bis        | Bew-Gruppe | Entgeltgruppe | Amtsbezeichnu t | ſ  | von                | bis        | Funktion           |
|   | 01.01.2003             | 31.12.2011 | Va         |               |                 |    |                    | 24 40 0047 |                    |
|   | 01.01.2012             | 31.12.2017 |            | E9            |                 |    | 12.06.2010         | 31.12.2017 | Burosachbearbeiter |
|   | 01.01.2018             |            |            | E10           | -               |    | 01.01.2018         |            | Sachbearbeiter     |

# LÖSUNGSVORSCHLAG

Die vom PVS angebotenen allgemeinen Auswahlen sind als bearbeitbare Datenkataloge organisiert; sie können demnach durch die Anwender angepasst und ergänzt werden. Insbesondere ist es möglich, in die betroffenen Datenkataloge jeweils einen Pseudoeintrag einzuführen, welcher anzeigt, dass keiner der regulären Einträge gültig ist – erkennbar zum Beispiel anhand der Bezeichnung *ohne*. Für die Phasen der Nicht-Beschäftigung kann der betroffenen Person dann ein solcher Eintrag zugeordnet werden.

Einige Kataloge sind von anderen Katalogen abhängig – in diesen Fällen muss bei allen betroffenen Katalogen ein solcher Pseudoeintrag eingeführt werden: Zum Beispiel ist der Katalog der Besoldung/des Entgelts vom Katalog der Beschäftigungsverhältnisse und vom Katalog der Laufbahngruppen abhängig – um also einer Person für die Phase der Nicht-Beschäftigung eine Pseudo-Eingruppierung mit der Bezeichnung *ohne* zuordnen zu können, muss ein solcher Eintrag im entsprechenden Katalog existieren, und da bei der Einrichtung einer Besoldungs-/Entgeltgruppe ein Beschäftigungsverhältnis und eine Laufbahngruppe angegeben werden müssen, sollten im Sinne der Konsistenz auch diese Kataloge um einen solchen Pseudoeintrag erweitert werden.

Speziell bei der Ergänzung der Kataloge der Laufbahngruppen und der Dienststellen um derartige Pseudoeinträge ist überdies zu beachten, dass beide Kataloge der Definition von Domänen dienen, also indirekt den Zugriff der PVS-Benutzer auf die verwalteten Bediensteten steuern. Wenn also zum Beispiel eine Pseudo-Laufbahngruppe *ohne* eingeführt wird, sollte sie in allen Domänen freigegeben werden, deren Benutzer Zugriff auf die Daten zeitweilig ausgeschiedener Personen in den Phasen der Nicht-Beschäftigung erhalten sollen.

Fallbeispiel: Anzeige einer nicht vorhandenen Eingruppierung in der Phase der Nicht-Beschäftigung

#### Schritt 1:

Richten Sie eine Pseudo-Laufbahngruppe ein (*Daten / Kataloge der Personalverwaltung – Laufbahngruppen*):

| Bezeichnung: ohr           | ne Laufbahngruppe                                                                             |
|----------------------------|-----------------------------------------------------------------------------------------------|
| Kürzel:                    | ohne Angabe als Suffix in Bewertungsgruppen:                                                  |
| Ordnung in Auflistungen: 9 | 99                                                                                            |
| - F                        | Personen dieser Laufbahngruppe werden von der obersten Dienststelle des Geschäftsbereiches ve |

#### Schritt 2:

Geben Sie den Zugriff auf Personen in dieser Pseudo-Laufbahngruppe in allen gewünschten Domänen frei (*Daten / Domänen*):

| Bezeichnung der Domäne:      | FMK in anderen Domänen direkt zugeordnete Personen hier nicht ausschließen |                                                                                                    |  |  |  |
|------------------------------|----------------------------------------------------------------------------|----------------------------------------------------------------------------------------------------|--|--|--|
|                              |                                                                            |                                                                                                    |  |  |  |
| - Dienststellen und Laufbahn | gruppe                                                                     | n                                                                                                    |  |  |  |
| alle keine                   | Kreuz<br>Für hi<br>Sie kö<br>Ände                                          | zen Sie alle Positionen an, auf die Benutzer dieser Domäne Zugriff erhalten sollen.<br>istorische Vorgänger der hier angezeigten Dienststellen und Laufbahngruppen gelten die gleichen Zugriffsrechte.<br>innen die Dienststellen und Laufbahngruppen mit Doppelklick aufrufen, um die Vorgänger anzusehen.<br>rungen werden sofort wirksam; die betroffenen Benutzer müssen gegebenenfalls ihre persönliche Dienststellenau |  |  |  |
| DS L                         | bGr                                                                        | DS-Bezeichnung                                                                                                    |  |  |  |
| FBI LO                       | G2.2                                                                       | Fiktives Bildungsinstitut                                                                                                    |  |  |  |
|                              | G2.1                                                                       |                                                                                                    |  |  |  |
| ☑ LG1.2                      |                                                                            |                                                                                                    |  |  |  |
|                              | G1.1                                                                       |                                                                                                    |  |  |  |
| ☑ 0                          | ohne                                                                       |                                                                                                    |  |  |  |

## Schritt 3:

Richten Sie ein Pseudo-Beschäftigungsverhältnis ein (*Daten | Kataloge der Personalverwaltung – Beschäftigungsverhältnisse*):

| Definition des Beschä<br>Bezeichnung                                              | ftigungsverhältnisses                                                                                     |           |                 |  |  |
|-----------------------------------------------------------------------------------|----------------------------------------------------------------------------------------------------|-----------|-----------------|--|--|
| Plural:                                                                           | ohne Beschäftigungsverhältnis                                                                             | Kürzel:   | ohne            |  |  |
| Singular: weiblich:                                                               | ohne Beschäftigungsverhältnis                                                                             | männlich: | ohne            |  |  |
| rechtliche Gru                                                                    | undlage: O Dienstrecht 💿 Arbei                                                                            | tsrecht   |                 |  |  |
| inhaltliche Klassi                                                                | inhaltliche Klassifikation: O Vollzugsdienst  Verwaltung (beeinflusst die Altersgrenze für den Ruhestand) |           |                 |  |  |
|                                                                                   | Ausbildungsverhältnis                                                                                     |           |                 |  |  |
| -Folgende Kategorien                                                              | werden verwaltet:                                                                                         |           |                 |  |  |
|                                                                                   | Amts-/Dienstbezeichnungen 🛛 Fallgruppen 🗍 Fachrichtungen gemäß LVO                                        |           |                 |  |  |
| -Folgende Termini und                                                             | d Kürzel sind zu verwenden:                                                                               |           |                 |  |  |
| für "Bew                                                                          | vertung": Besoldung/Entgelt                                                                               |           |                 |  |  |
| für "Bewertungsgruppe": Besoldungs/Entgeltgruppe Kürzel: Bes/EGr                  |                                                                                                    |           | Kürzel: Bes/EGr |  |  |
| Definition der Stellen-Nummern bezogen auf: OBVL-Gruppen OAmtsbezeichnungen Oohne |                                                                                                    |           |                 |  |  |
| Ordnung in Auswa                                                                  | Ordnung in Auswahllisten: 99 🗹 zur Zeit gültig                                                            |           |                 |  |  |

Beachten Sie, dass gewisse Eigenschaften bei diesem Pseudo-Eintrag irrelevant sind (rechtliche Grundlage, inhaltliche Klassifikation, verwaltete Kategorien).

## Schritt 4:

Richten Sie eine Pseudo-Eingruppierung ein (*Daten / Kataloge der Personalverwaltung – Besoldungs-/Entgeltgruppen und Amtsbezeichnungen*); wählen Sie dabei das zuvor neu eingerichtete Pseudo-Beschäftigungsverhältnis als Bezug aus:

| Bezeichnung der Besoldungs-/ Entgeltgruppe   |                                                                               |
|----------------------------------------------|-------------------------------------------------------------------------------|
| bei Verwendung im PVS: ohne                  | Änderungen werden in den<br>Bezeichnungen betroffener Stellen<br>nachgeführt. |
| alternativ bei der<br>Datenübergabe an SMF:  |                                                                               |
| Besoldungs-/ Entgeltgruppe gehört zur Laufba | ahngruppe                                                                     |
| ohne Laufbahngruppe                          | ~                                                                             |
| Laufbahngruppe als Suffix der Besoldu        | ngs-/ Entgeltgruppe ausweisen                                                 |
|                                              |                                                                               |
| Ordnung innerhalb aller Besoldungs-/ En      | tgeltgruppen: 999                                                             |

# Schritt 5:

Tragen Sie das Pseudo-Beschäftigungsverhältnis für die ausgeschiedenen Personen ein (*Daten | Personen – Person bearbeiten – Beschäftigungsverhältnis*):

| Beschäftigungsverhältnis [Berger, Estrid] |            |            |                               |  |  |
|-------------------------------------------|------------|------------|-------------------------------|--|--|
|                                           | von von    | bis        | Beschäftigungsverhältnis      |  |  |
|                                           | 12.06.2010 | 31.12.2016 | Beschäftigte                  |  |  |
|                                           | 01.01.2017 | 31.12.2017 | ohne Beschäftigungsverhältnis |  |  |
|                                           | 01.01.2018 |            | Beschäftigte                  |  |  |

Schritt 6:

Tragen Sie die Pseudo-Eingruppierung für die ausgeschiedenen Personen ein (*Daten / Personen – Person bearbeiten – Beschäftigungsverhältnis – Besoldung/Entgelt*):

| i bearbeiten iberger, Estrigi      | _ |
|------------------------------------|---|
| Besoldung/Entgelt [Berger, Estrid] |   |

| von 🗌      | bis        | Bew-Gruppe | Entgeltgruppe | Amtsbezeichnung | Begründung |
|------------|------------|------------|---------------|-----------------|------------|
| 01.01.2003 | 31.12.2011 | Va         |               |                 |            |
| 01.01.2012 | 31.12.2016 |            | E9            |                 |            |
| 01.01.2017 | 31.12.2017 | ohne       |               |                 |            |
| 01.01.2018 |            |            | E10           |                 |            |

# Ergebnis:

#### Situation vor dem temporären Ausscheiden:

| Beschäftigungsverhältnis     | Beschäftigte                           |
|------------------------------|----------------------------------------|
| Arbeitsvertrag vom:          | letzte Änderung:                       |
| Befristung                   |                                        |
|                              |                                        |
| Entgelt                      | E9                                     |
| Zulage                       |                                        |
| Funktion                     | Bürosachbearbeiter                     |
|                              |                                        |
| Arbeitszeit und OrgZuordnung | Vollzeit 1 VZÄ (40 Std) bis 31.12.2016 |
| Stammzuordnung:              | FMK, Abt. 1 - Ref. 13 bis 31.12.2016   |

## Phase der Nicht-Beschäftigung:

| Beschäftigungsverhältnis     | ohne Beschäftigungsverhältnis |
|------------------------------|-------------------------------|
| Arbeitsvertrag vom:          | letzte Änderung:              |
| Befristung                   |                               |
|                              |                               |
|                              |                               |
| Besoldung/Entgelt            | ohne                          |
|                              |                               |
| Zulage                       |                               |
|                              |                               |
| Funktion                     | ohne Funktion                 |
|                              |                               |
|                              |                               |
|                              |                               |
| Arbeitszeit und OrgZuordnung | Ausgeschieden bis 31.12.2017  |
|                              |                               |
| Stammzuordnung:              | FMK bis 31.12.2017            |

## Darstellung der Situation ab der Wiedereinstellung:

| Beschäftigungsverhältnis     | Beschäftigte            |
|------------------------------|-------------------------|
| Arbeitsvertrag vom:          | letzte Änderung:        |
| Befristung                   |                         |
|                              |                         |
| Entgelt                      | E10                     |
| Zulage                       |                         |
| Funktion                     | Sachbearbeiter          |
|                              |                         |
| Arbeitszeit und OrgZuordnung | Vollzeit 1 VZÄ (40 Std) |
| Stammzuordnung:              | FMK, Abt. 2 - Ref. 24   |

Bemerkungen:

- Der Katalog der Funktionen wurde analog zur Verfahrensweise bei der Eingruppierung um einen Pseudoeintrag erweitert.
- Zum Aufwandsaspekt: Die Verwaltung der dargestellten Situation ist recht aufwändig; sie kommt allerdings in der Praxis nicht besonders häufig vor.